# ¿CÓMO PUEDO INGRESAR EL HORARIO Y AULA A UN GRUPO DE ACTIVIDAD?

Para realizar la asignación del horario NO se utilizará el botón horario, se va acceder a dos pantallas diferentes para la configuración del horario: *Búsqueda de espacios y Horario texto*.

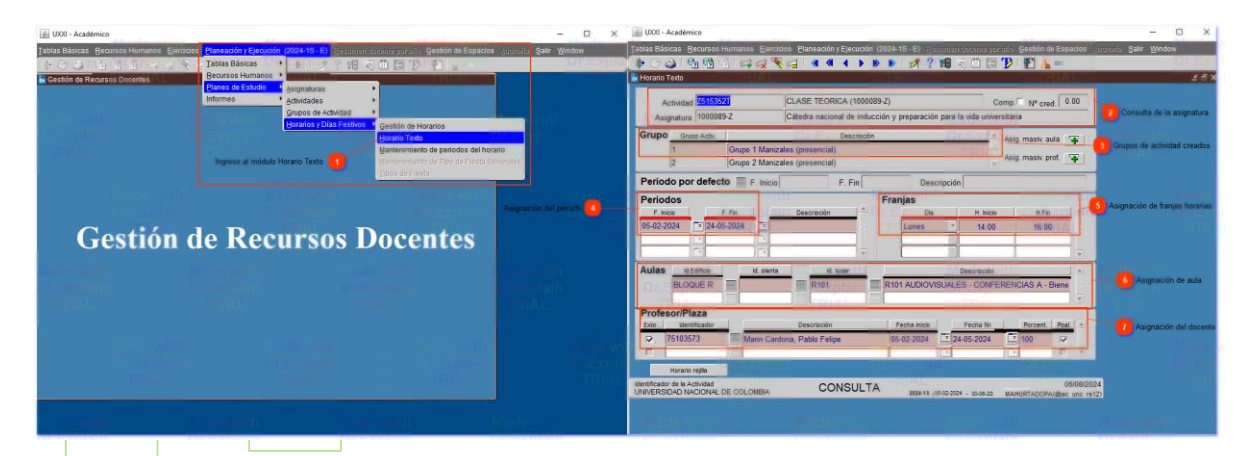

Inicialmente se recomienda realizar la búsqueda del aula a través de la siguiente ruta:

<Prog. académica - Gestión de espacios - Geográficos - Lugares - Búsqueda de espacios>

Opción de consulta de horarios libres de aulas. Ingresar los parámetros de búsqueda utilizando los campos recomendados *FECHA*, *HORA*, *UBICACIÓN*. Allí se mostrará las aulas que se encuentran disponibles, es importante tener en cuenta que la capacidad de cada aula concuerde con la capacidad que se asignó en cada grupo de actividad de la asignatura.

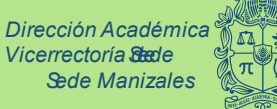

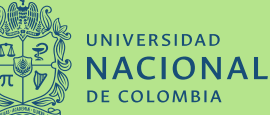

Unidad de Información

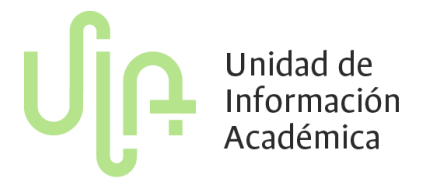

| DE COLOMBIA UNC - RESERVA DE ES                                                              | PACIOS                                                                                                    |  |  |  |  |  |  |  |
|----------------------------------------------------------------------------------------------|----------------------------------------------------------------------------------------------------|--|--|--|--|--|--|--|
| TRAMITACIÓN DE SOLICITUDES BÚSQUEDA DE ESPA                                                  | CIOS SOLICITAR UNA RESERVA ESTADO DE MIS SOLICITUDES                                                                                                    |  |  |  |  |  |  |  |
| Búsqueda de espacios libres                                                                  |                                                                                                    |  |  |  |  |  |  |  |
| Fecha<br>Seleccione en que días necesita su reserva.                                         | Días * Desde By * Hasta Periodos  Necesito seleccionar uno o varios días concretos de la semana                                                                                                    |  |  |  |  |  |  |  |
| Hora<br>Seleccione en que horas necesita su reserva.                                         | Horas<br>* Desde 6 • 00 • * Hasta 7 • 00 •<br>Mínimo horas disponible                                                                                                    |  |  |  |  |  |  |  |
| Ubicación<br>Seleccione en qué lugar necesita el espacio                                     | Campus<br>Todos<br>Centro<br>Todos<br>Edificio<br>Todos<br>Tipo de espacio<br>Todos<br>Espacio<br>Todos<br>Espacio<br>Todos<br>Espacio<br>Todos<br>Espacio<br>Todos<br>Edificio<br>Espacio<br>Todos<br>Espacio<br>Todos<br>Espacio                                                                    |  |  |  |  |  |  |  |
| Planeación y Ejecució<br>Tablas Básicas<br>Recursos Humanos<br>Planes de Estudio<br>Informes | n (2024-1S - E) Resumen docente por año Gestión de Espacios Auditor<br>Asignaturas<br>Actividades<br>Grupos de Actividad<br>Horarios y Días Festivos<br>Gestión de Horarios<br>Horario Texto<br>Mantenimiento de periodos del horario<br>Mantenimiento de Tipo de Fiesta Generales<br>Tipos de Fiesta |  |  |  |  |  |  |  |

Para realizar el ingreso al módulo horario texto para asignar el horario y el aula de cada grupo de actividad de cada asignatura, se debe seguir la siguiente ruta: **Prog. Académica - Planeación y ejecución - Planes de estudio - Horarios y días festivos - Horario texto**>

> Dirección Académica Vicerrectoría Stede Sede Manizales

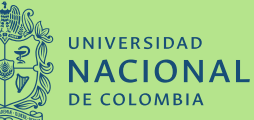

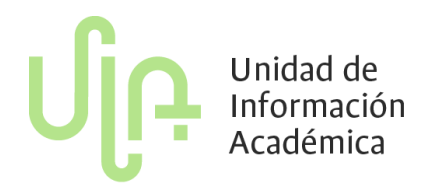

El horario también puede ser configurado de acuerdo a la actividad, es decir, si una asignatura tiene habilitadas más de una actividad (teoría y práctica) debe ser configurado su horario tanto para su grupo teórico como para los prácticos. Para esto, se debe utilizar los botones de navegación superiores para cambiar actividad.

#### Co

#### Consulta de la asignatura

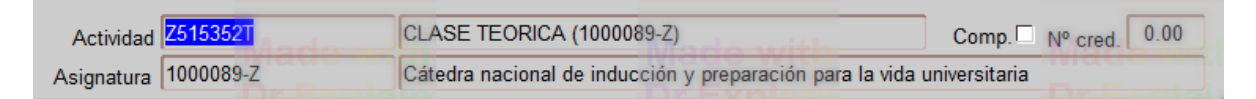

En esta parte se debe realizar la consulta de la asignatura con su respectivo código para que de esta manera se muestre toda la información relacionada con esta.

#### Grupos de actividad creados

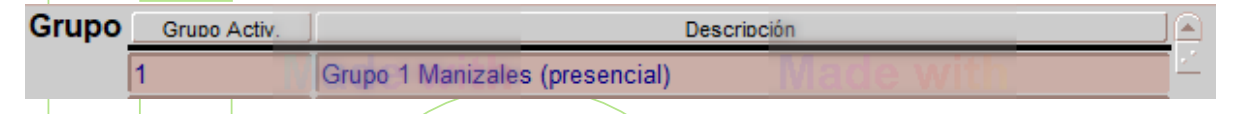

Al consultar la asignatura se mostrará los grupos de actividad creados. Se debe seleccionar cada grupo para ser configurado.

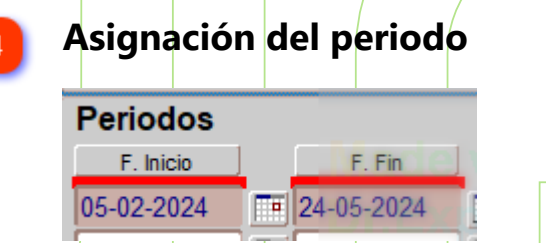

Recuerde revisar la normativa vigente para determinar el horario de inicio y finalización del periodo académico.

### Asignación de franjas horarias

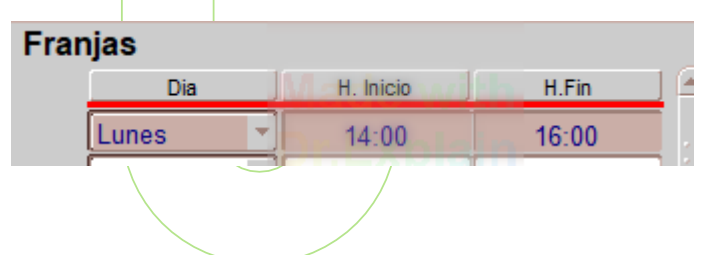

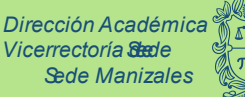

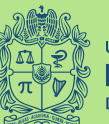

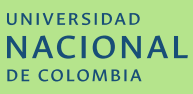

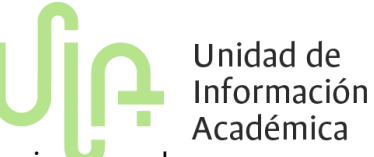

Posteriormente, en el campo franjas seleccione el día y luego ingrese el horario de inicio y finalización de la clase. (recuerde que las franjas se asignan utilizando el formato de 24h).

#### Asignación de aula

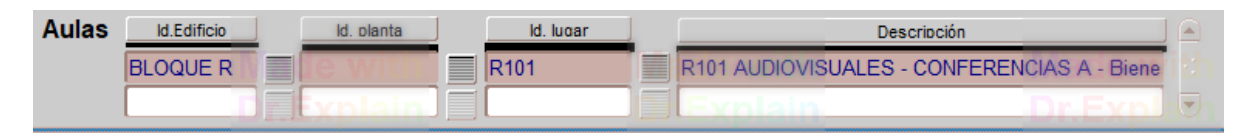

Asigne el aula disponible ingresando directamente los valores ID. LUGAR en mayúscula y sin espacio (ejm. K101). Tenga en cuenta que algunas aulas no se pueden asignar directamente si no es por la dependencia a cargo como por ejemplo la Dirección Académica.

Es importante que tenga en cuenta cuales son dichas aulas que se pueden asignar libremente y cuales se requiere un permiso y/o autorización por la dependencia. Esto se puede revisar directamente desde el **CENSO DE AULAS** que se actualiza por cada periodo académico.

## Asignación del docente

| Profesor/Plaza |               |     |                             |       |              |  |            |  |          |       |  |  |
|----------------|---------------|-----|-----------------------------|-------|--------------|--|------------|--|----------|-------|--|--|
| Exte]          | Identificador | lad | Descripción                 | 1.1 - | Fecha inicio |  | Fecha fin  |  | Porcent. | Poal. |  |  |
|                | 75103573      |     | Marin Cardona, Pablo Felipe | Dr    | 05-02-2024   |  | 24-05-2024 |  | 100      |       |  |  |

Finalmente, la asignación del docente se realiza de forma automática siempre y cuando exista disponibilidad horaria del docente en la franja asignada y se haya asignado previamente al docente a través de **PLAN DOCENTE.** 

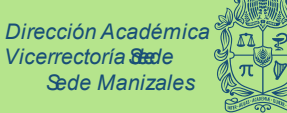

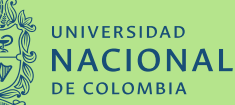